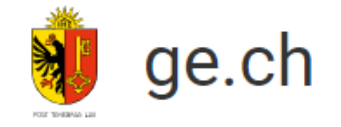

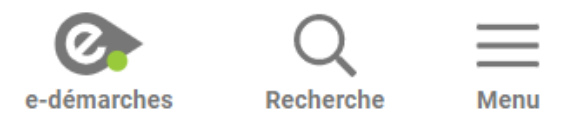

# Mon identité numérique GenèvelD

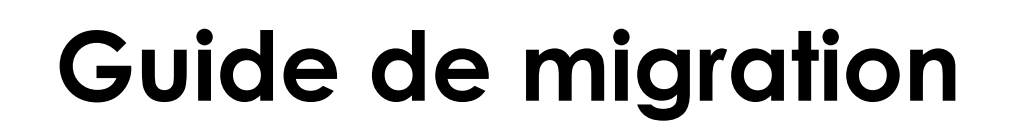

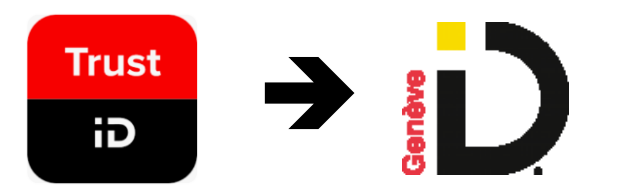

### Guide pour migrer de l'application mobile TrustID à GenèveID

Prérequis:

- Vous avez un compte GenèvelD et aviez installé l'application TrustID pour pouvoir vous connecter à vos services grâce à ce compte.
- Vous souhaitez désormais utiliser la nouvelle application d'authentification de l'Etat de Genève, **GenèveID**, pour vous connecter à vos services.
- Vous avez avec vous votre smartphone, sur lequel vous êtes en mesure d'installer l'application GenèvelD.

## Installez l'application GenèveID sur votre smartphone

Download on the App Store

Rendez-vous dans votre App store (1) et installez l'application GenèveID (2)

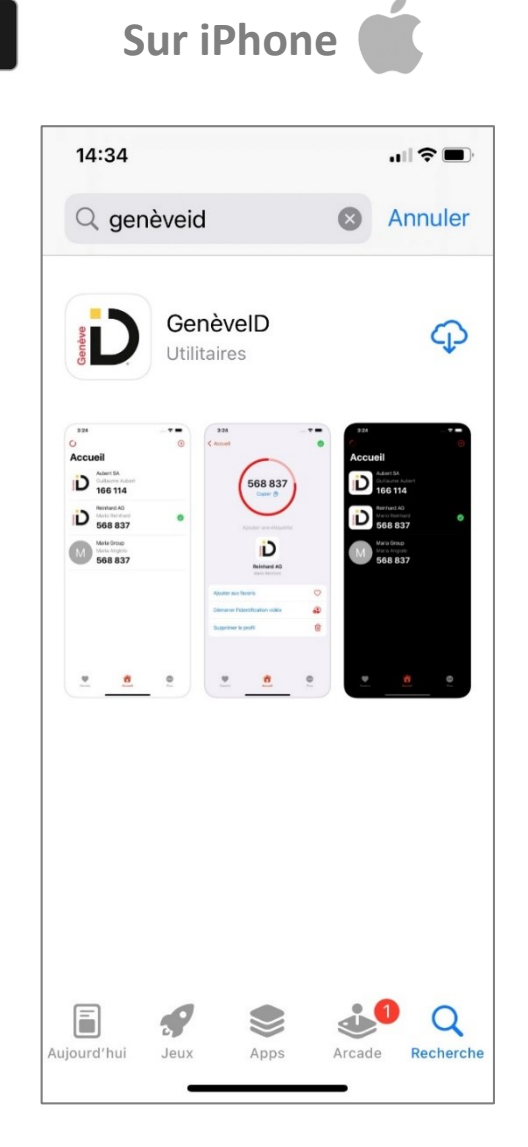

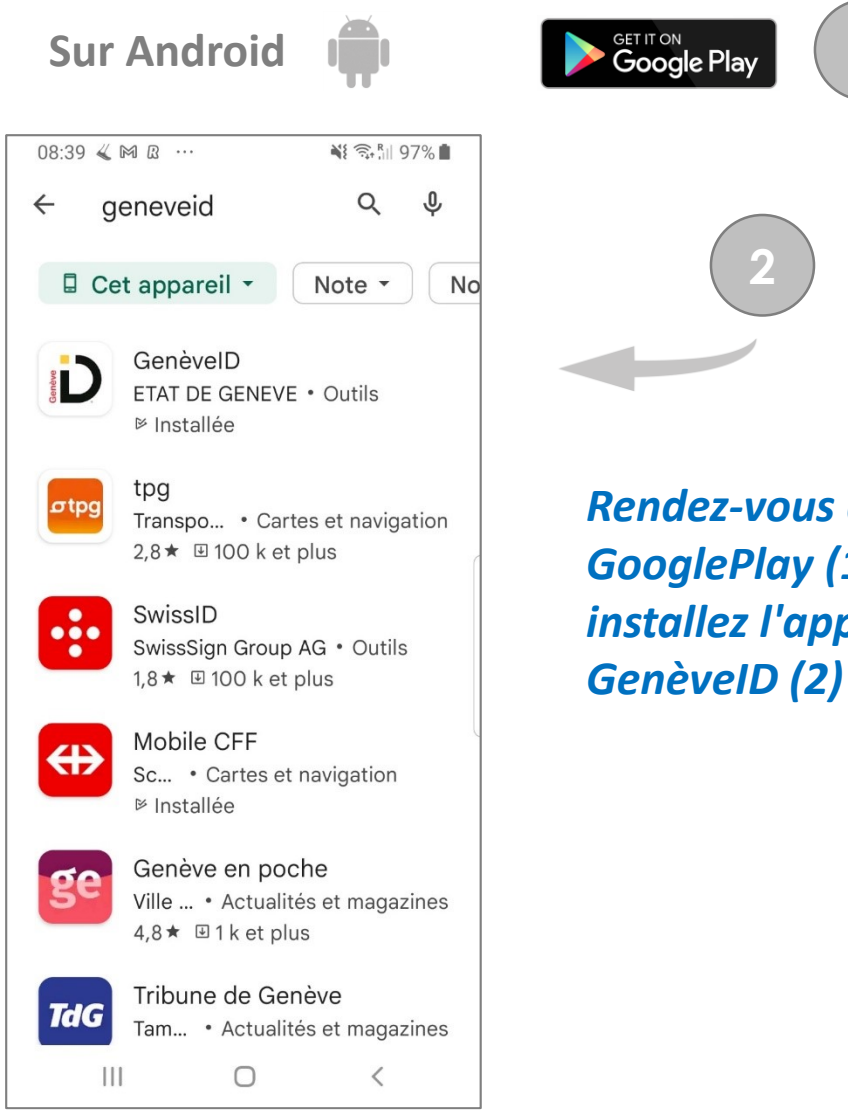

**Rendez-vous dans votre** GooglePlay (1) et installez l'application

### Autorisez "GenèvelD" à envoyer des notifications

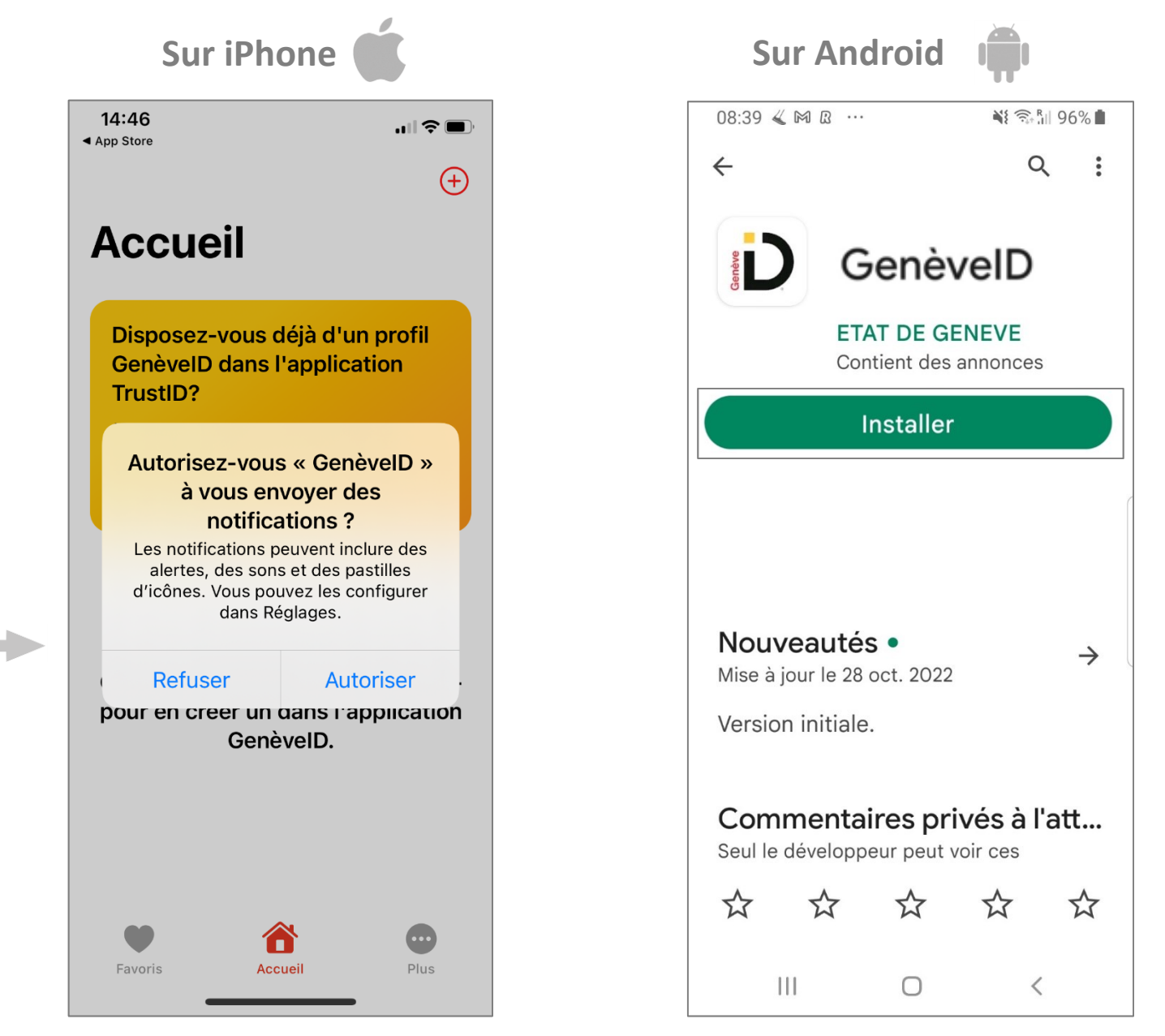

Après avoir installé l'application GenèveID, autorisez la à vous envoyer des notifications. Cette étape est nécessaire pour vous connecter ultérieurement.

Autorisez l'application GenèvelD à vous envoyer des notifications. Cette étape est nécessaire pour vous connecter ultérieurement.

### **Commencez la récupération de vos informations**

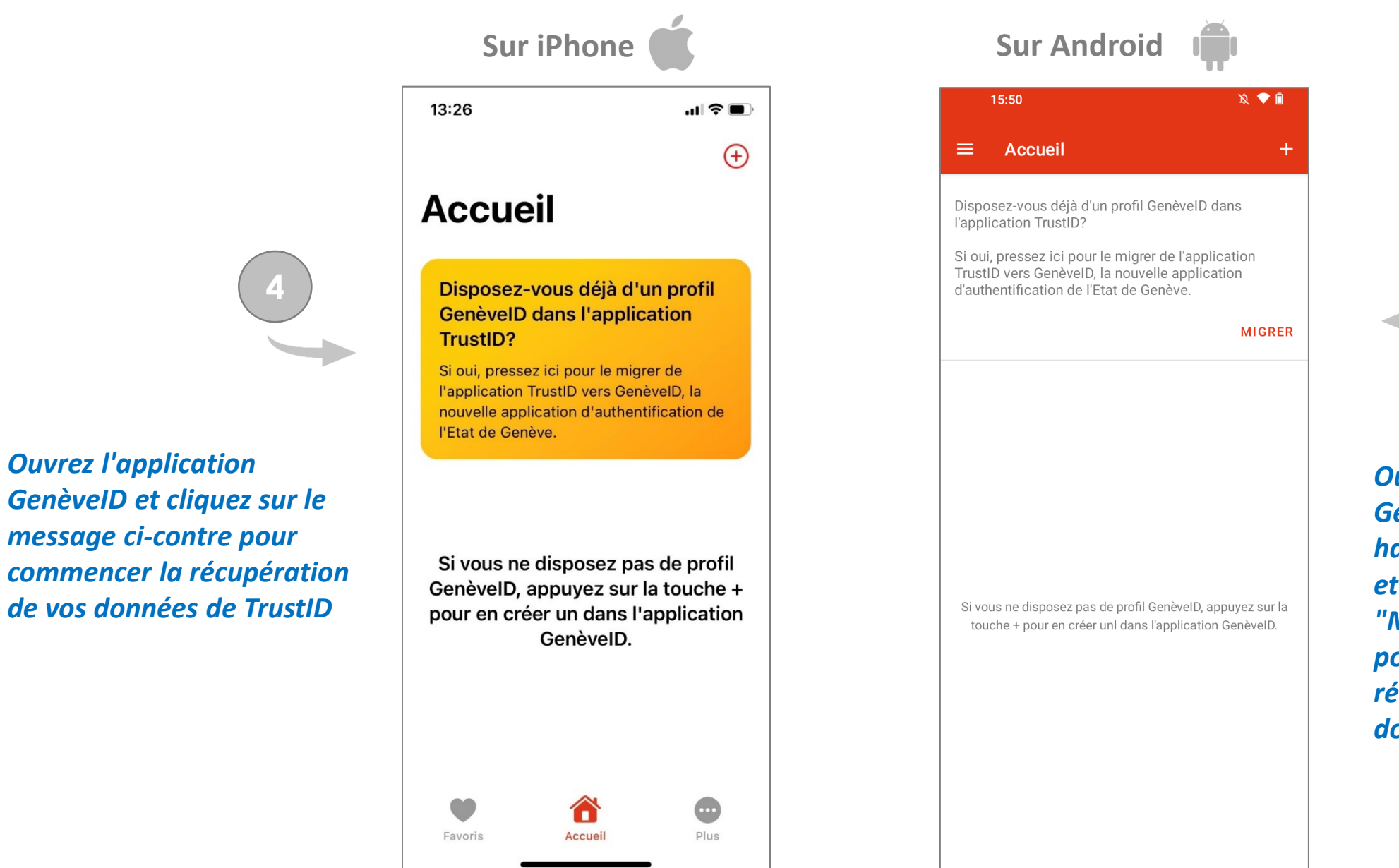

**Ouvrez** l'application

**Ouvrez** l'application GenèvelD et cliquez en haut à gauche 📃 et ensuite sur le bouton "MIGRER" pour commencer la récupération de vos données de TrustID

#### Saisissez les informations de votre compte GenèvelD

| 08:40 🕊 🎮 🖪 …                                                                                                    |                                         | ≩ <sup>R</sup> III 96                    | % 💼  |
|----------------------------------------------------------------------------------------------------|-----------------------------------------|------------------------------------------|------|
|                                                                                                    | <                                       | 5                                        | :    |
| Genève Français                                                                                                    |                                         |                                          |      |
| Informations de conn                                                                                                    | exio                                    | n                                        |      |
| Utilisateur ou adresse e-mail                                                                                                    |                                         |                                          |      |
| Mot de passe                                                                                                    |                                         | (                                        | •    |
| Moyens d'id                                                                                                    | lentificat                              | tion perd                                | us ? |
| Se connecter                                                                                                    |                                         |                                          |      |
| S'inscrire                                                                                                    |                                         |                                          |      |
|                                                                                                    |                                         |                                          |      |
| <ul> <li>Ne saisissez votre mot de pa<br/>des appareils de confiance.</li> <li>Veuillez aussi vérifier l'adres<br/>cadenas dans la barre d'adre<br/>vous assurer que vous êtes l<br/>attendu lors de la connexion</li> </ul> | asse q<br>se ains<br>esse af<br>pien su | ue sur<br>si que l<br>în de<br>ır le sit | le   |

Saisissez les informations de connexion (identifiant, mot de passe) de votre compte GenèvelD

#### Poursuivez en ouvrant l'application TrustID

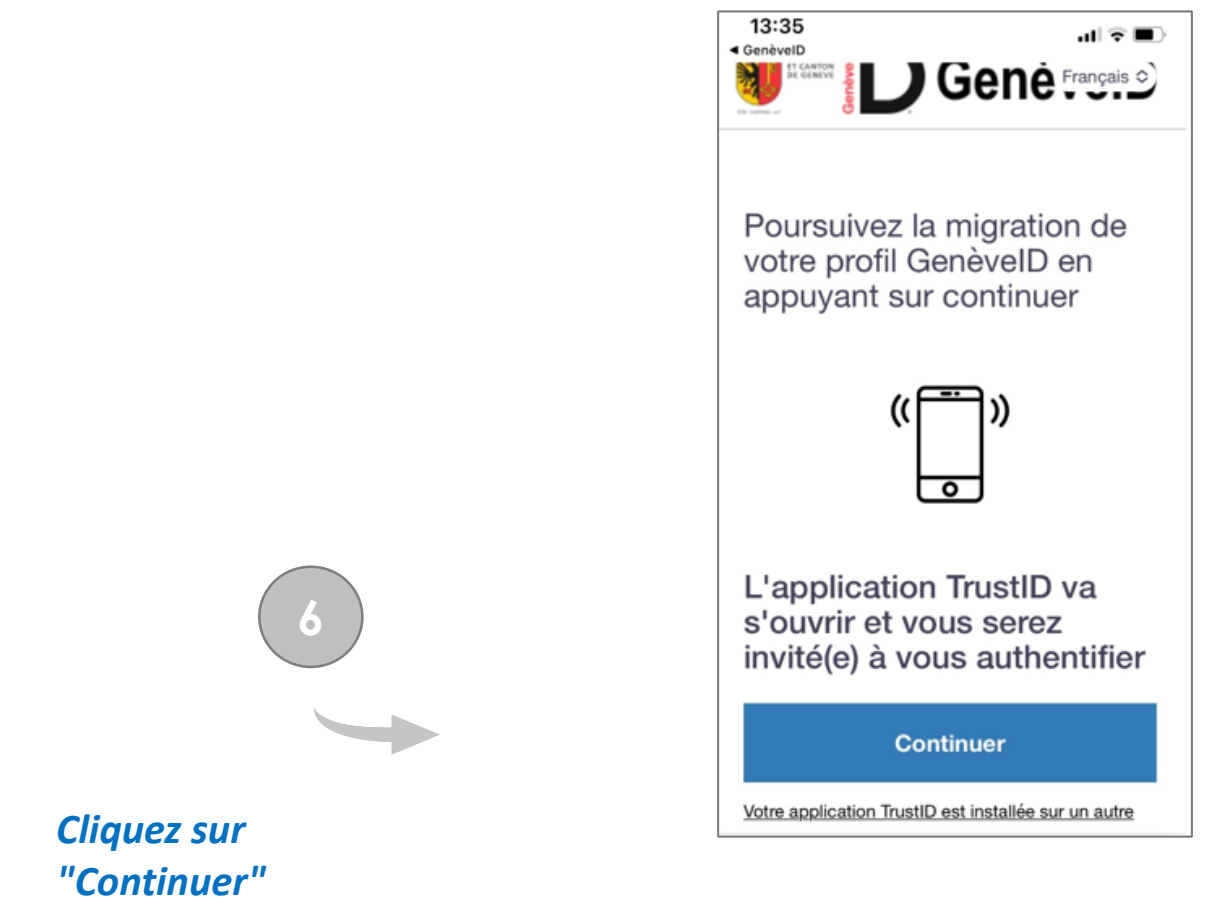

pour ouvrir l'application TrustID

## Acceptez l'ouverture dans GenèvelD

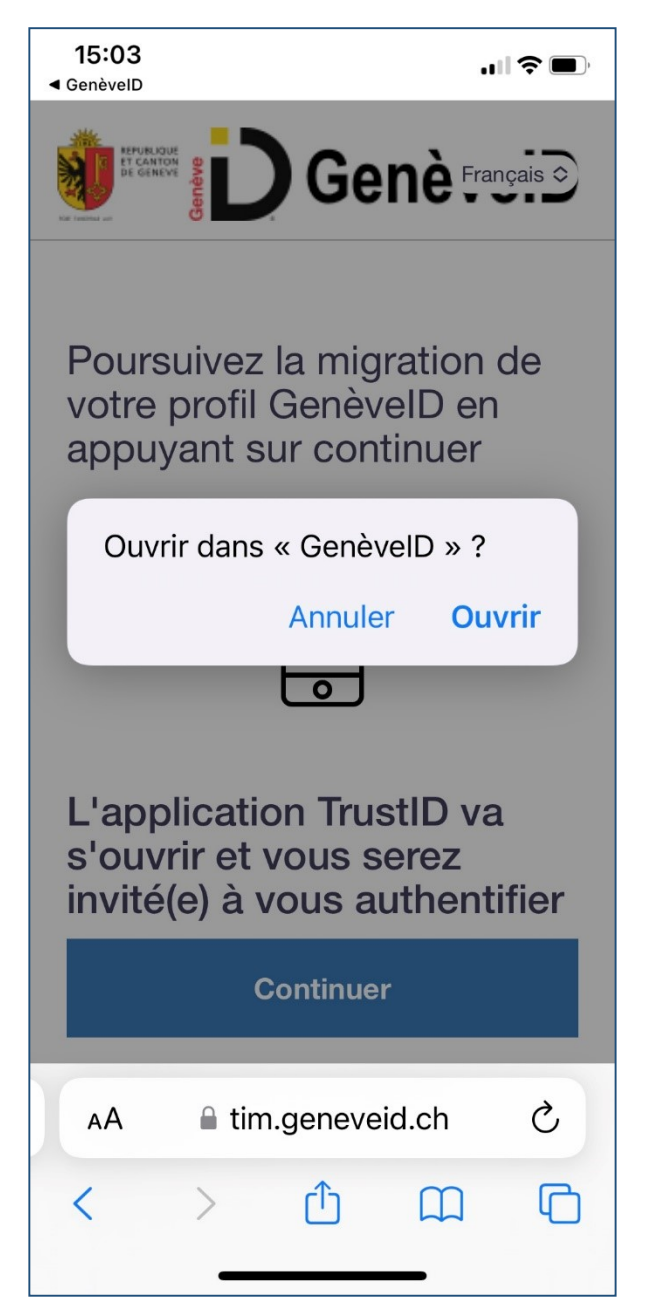

7

*Cliquez sur "ouvrir" pour ouvrir dans l'application GenèvelD* 

#### Finalisez l'installation de votre profil dans GenèvelD

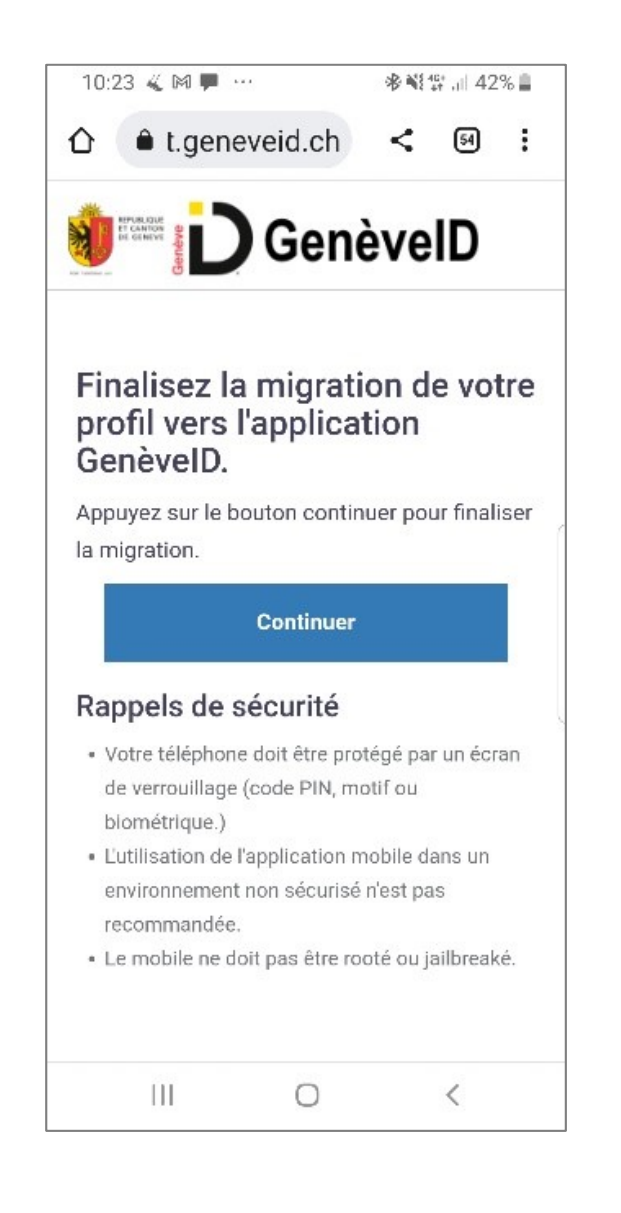

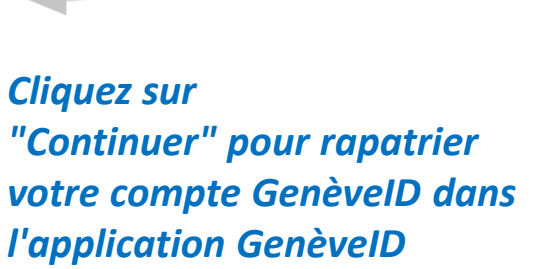

8

#### L'installation est terminée

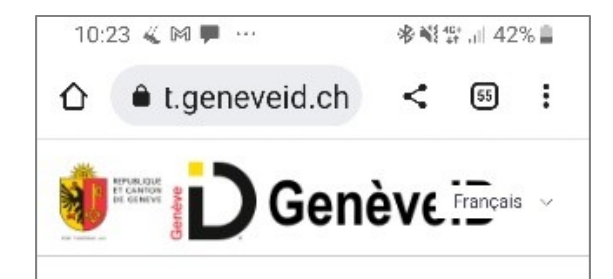

Félicitations, la migration du profil GenèvelD s'est correctement déroulée. Dès maintenant, veuillez utiliser votre application GenèvelD afin de vous authentifier.

0

<

III

Vous êtes redirigés sur cette page vous confirmant la bonne installation de votre profil dans l'application GenèvelD

#### Votre profil est installé dans l'application GenèvelD

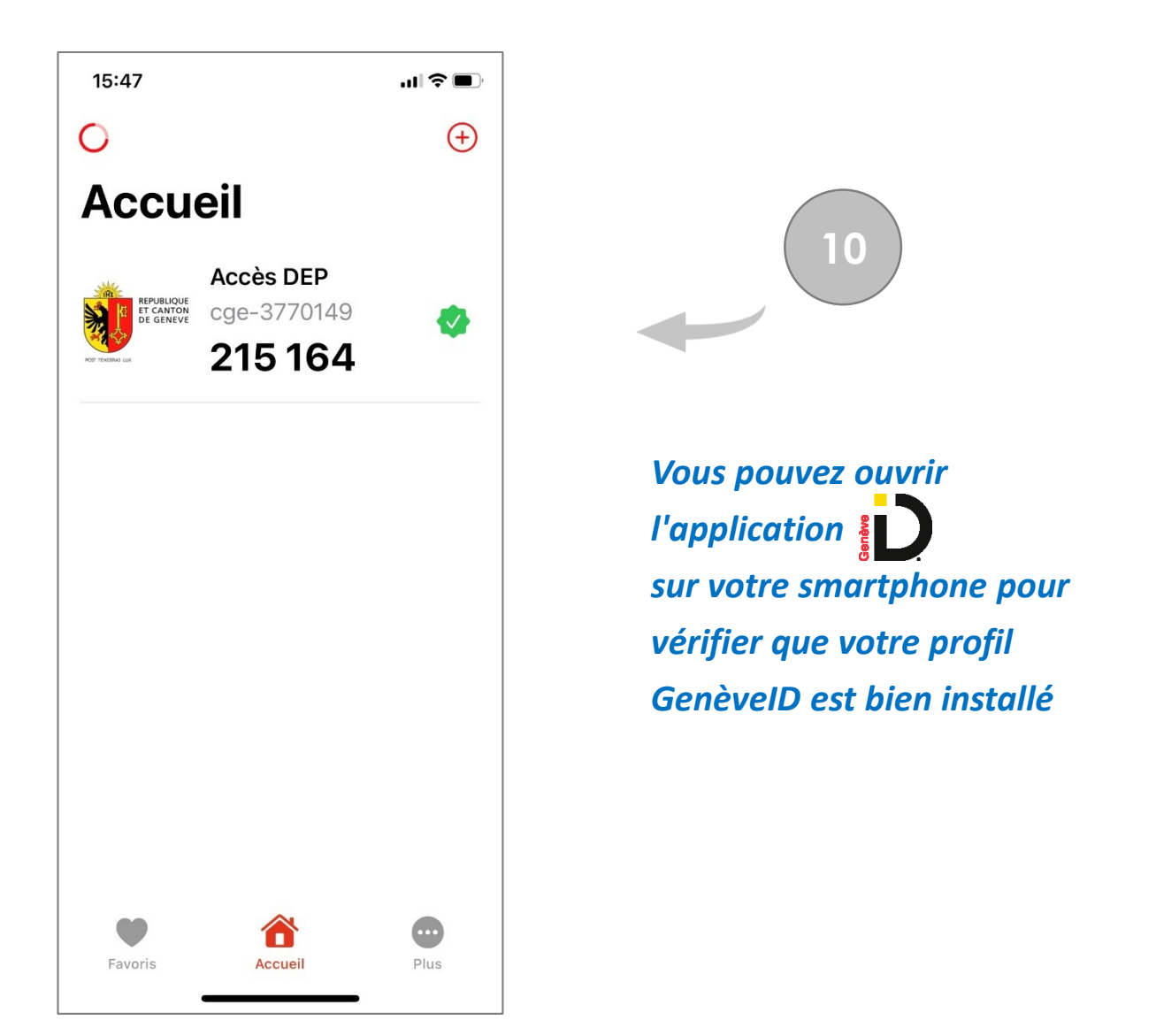

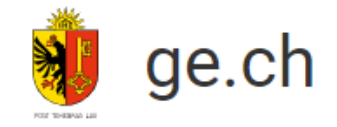

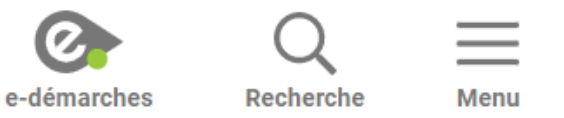

# Mon identité numérique GenèvelD

#### Besoin d'aide?

#### Vous avez besoin d'aide pour GenèvelD

Avez-vous fait vérifier votre identité par un agent certifié afin de valider votre GenèvelD?

• Si **non**, veuillez faire vérifier votre identité (en ligne ou dans un bureau d'enregistrement).

Vous trouverez toutes les informations pour la vérification d'identité <u>ici</u>.

 Si oui, vous pouvez soit appeler le support au +41 840 235 235, soit compléter <u>le formulaire de</u> support en sélectionnant, "J'ai besoin d'aide pour ... mon compte ou mon inscription GenèvelD".
 Nos services vous contacteront dans les meilleurs délais.

#### Vous avez besoin d'aide pour votre DEP CARA

Rendez-vous sur <u>la page d'assistance de CARA</u>